## TEPPL T-74

| If you find a map issue with | Do this                                                                                                    |
|------------------------------|----------------------------------------------------------------------------------------------------|
| WAZE                         | 1. Confirm issue on Waze.com/livemap                                                                                   |
|                              | 2. If map is wrong, then email <u>contact@wazenc.us</u>                                                                |
| Google Maps                  | 1. Confirm issue on Google.com/maps                                                                                    |
|                              | 2. If map is wrong, visit the Google Maps Content Partners Portal (GMCP).                                              |
|                              | https://contentpartners.maps.google.com/ First-time users: follow steps 2a and 2b below.                               |
|                              | 2a. Create Google Account. You will need to a Google Account for this process. It is recommended to use your           |
|                              | work email as the Google account without creating a new Gmail address.                                                 |
|                              | <ul> <li>Visit <u>https://accounts.google.com/</u>.</li> </ul>                                                         |
|                              | Log out of any existing accounts.                                                                                      |
|                              | <ul> <li>Under "Sign in" choose "Create account", "For work or my business".</li> </ul>                                |
|                              | Choose "Get a Gmail address".                                                                                          |
|                              | • Enter your name, and other personal information. When you are prompted to choose your Gmail address,                 |
|                              | choose the "Use your existing email" option at the bottom.                                                             |
|                              | <ul> <li>Enter your NCDOT email address and follow the validation steps.</li> </ul>                                    |
|                              | Provide your information.                                                                                              |
|                              | Accept the terms of service.                                                                                           |
|                              | <ul> <li>When prompted to "set up your business", click "Not Now".</li> </ul>                                          |
|                              | Tip: to avoid interfering with your existing Google and Gmail accounts, use a different browser or                     |
|                              | incognito mode.                                                                                                    |
|                              | 2b. Create GMCP Account.                                                                                               |
|                              | Organization: NCDOT.                                                                                                   |
|                              | Website: ncdot.gov.                                                                                                    |
|                              | Address: use the address of your workplace.                                                                            |
|                              | Area of operation: North Carolina, USA.                                                                                |
|                              | Enter your work contact details and click "Next".                                                                      |
|                              | Agree to the GMCP terms of service.                                                                                    |
|                              | • Tip: If you receive 403 error at the end of the registration, try signing into the GMCP with your NCDOT              |
|                              | email. It may still work.                                                                                              |
|                              | 3. Once you are on the portal, you will be able to upload various kinds of data, including existing and proposed       |
|                              | roadway plans (PDF) or GIS Shape Files. Detailed content requirements are provided inside the portal as well as in the |
|                              | upload area.                                                                                                    |
|                              | <ul> <li>To upload, go to the <u>=</u> menu in upper left and click "Share dataset".</li> </ul>                        |
|                              | Provide basic information about your dataset.                                                                          |
|                              | Leave the Google representative email box blank.                                                                       |

|                               | • After uploading your data, you will see an "under review" banner. Click on it to have access to a discussion with                           |
|-------------------------------|----------------------------------------------------------------------------------------------------|
|                               | the review staff to track submissions and ask questions.                                                                                      |
|                               | For additional help, refer to the Map Content Partners Help FAQ Page.                                                                         |
| Apple Maps                    | 1. Confirm issue is wrong on the native map on an Apple Device                                                                                |
|                               | 2. If it is wrong, then email Matthew Frazier mfrazier2@apple.com                                                                             |
| Bing Maps                     | 1. Confirm issue here: https://www.bing.com/maps                                                                                              |
|                               | 2. If it is wrong, then email <u>bmesupp@microsoft.com</u>                                                                                    |
| Garmin Device                 | 1. Confirm issue here: <u>https://wego.here.com</u>                                                                                           |
| and HERE Maps                 | 2. If it is wrong, then email Wilmari.Diaz@here.com, michael.holzer@here.com, Taryn.Williams@here.com, and                                    |
|                               | support@here.com                                                                                                    |
| Tom Tom Device,               | 1. Confirm issue on https://mydrive.tomtom.com/en_us/                                                                                         |
| On Star Device                | 2a. Follow instructions here: tomtom.com/map share/tools/#                                                                                    |
|                               | You will need to create a TomTom account to use this process.                                                                                 |
|                               | 2b. Alternative method: send map changes or corrections directly to: <a href="mailto:brandon.boyle@tomtom.com">brandon.boyle@tomtom.com</a> , |
|                               | thomas.kenny@tomtom.com, matthew.rinaldi@tomtom.com                                                                                           |
| Rand McNally                  | Contact Tom Vitacco <tom.vitacco@randmcnally.com></tom.vitacco@randmcnally.com>                                                               |
| MapQuest                      | 1. Confirm issue on MapQuest.com                                                                                                    |
|                               | Follow instructions here: https://help.mapquest.com/hc/en-us/articles/202903380How-Do-I-Report-a-Residential-                                 |
|                               | Map-Error-or-an-Error-in-MapQuest-s-Directions-                                                                                               |
| Open Street Maps              | 1. Confirm issue on <u>openstreetmap.org</u>                                                                                                  |
|                               | 2. If map is wrong, then email <u>GISHelp@ncdot.gov</u>                                                                                       |
| GOINC RoadNC Viewer           | 1. Confirm issue on                                                                                                    |
|                               | http://ncdot.maps.arcgis.com/home/webmap/viewer.html?webmap=c91dd1eff61a4456abad89fe0383114d                                                  |
|                               | 2. If data is wrong, then email gishelp@ncdot.gov                                                                                             |
| In Vehicle Navigation Systems | Contact Traveler Information Engineer in Traffic Systems Operations Unit                                                                      |